# Ajout d'un item SNMP dans une Template Zabbix

D E L Z O R T H O M A S 2025

ZABBIX

# Ajout d'un item SNMP dans une Template Zabbix

Lorsque vous utilisez **Zabbix** pour superviser vos équipements réseau ou systèmes, il peut arriver que certaines informations ne soient pas incluses par défaut dans les templates proposées. Heureusement, grâce au protocole **SNMP** (Simple Network Management Protocol), il est possible d'interroger un équipement pour récupérer des informations précises via des **OID** (Object Identifiers).

Pour cela, on peut utiliser un **MIB Browser**, un outil permettant d'explorer les objets SNMP disponibles sur un hôte en fonction de sa MIB (Management Information Base). Une fois les OID identifiés, il devient facile de les intégrer à une template Zabbix existante afin d'enrichir la supervision.

**A Dans mon cas**, c'était pour **récupérer la version de la carte et de l'équipement sur des onduleurs Eaton** 4.

### Étape 1 : Identifier les OID via un MIB Browser

#### 🔍 Outils nécessaires

- Un équipement accessible en SNMP (ex : onduleur Eaton)
- Un MIB Browser (ex : iReasoning MIB Browser)
- Connexion réseau vers l'équipement supervisé

#### 🗪 Manipulation

#### 1. Lancer le MIB Browser

- 2. Entrer les paramètres de connexion SNMP :
  - IP de l'équipement : (ex : 192.168.0.100 )
  - Port : 161

- Community : public (ou autre si configuré différemment)
- SNMP Version : v2

| o Advanced Propert | ies of SNMP Agent | × |
|--------------------|-------------------|---|
| Address            | 192.168.0.100     |   |
| Port               | 161               |   |
| Read Community     | public            |   |
| Write Community    |                   |   |
| SNMP Version       | 2                 | ~ |
|                    |                   |   |
|                    |                   |   |
|                    |                   |   |
|                    |                   |   |
|                    |                   |   |
|                    | Ok Cancel Copy    |   |

- 1. Identifier les OID contenant :
  - La version du firmware de la carte
  - La version logicielle de l'onduleur

| .1.3.6.1.2.1.33.1.1.3.0 | 01.24.6755 |
|-------------------------|------------|
| .1.3.6.1.2.1.33.1.1.4.0 | 1.0.3      |

#### 🔽 OID identifiés (dans notre cas)

| Désignation                  | OID complet             |  |
|------------------------------|-------------------------|--|
| Version de l'équipement      | .1.3.6.1.2.1.33.1.1.3.0 |  |
| Version software de la carte | .1.3.6.1.2.1.33.1.1.4.0 |  |

# 🔆 Étape 2 : Ajouter les OID à la template Zabbix

#### 1. Accéder à la template

• Interface Zabbix > Configuration > Templates

• Rechercher et ouvrir la template concernée (ex : Template Eaton UPS )

#### 2. Créer un item

• Cliquer sur Items > Create Item

Renseigner les champs comme suit :

| Vitem 1: version de la cart | te |
|-----------------------------|----|
|-----------------------------|----|

| Champ               | Valeur                              |
|---------------------|-------------------------------------|
| Name                | Eaton - Firmware Carte              |
| Туре                | SNMP agent                          |
| Кеу                 | eaton.firmware.card.version         |
| SNMP OID            | .1.3.6.1.4.1.534.1.6.5.0            |
| Type of Information | Text                                |
| Update Interval     | 1h (ou selon besoin)                |
| Applications        | Informations Système (ou créer une) |

| 14 | - | - |
|----|---|---|
| IT | _ | m |
|    | - |   |

| Item Tags Preprocessing        |                                         |        |
|--------------------------------|-----------------------------------------|--------|
| * Name                         | UPS-VERSION-CARTE                       | ]      |
| Туре                           | SNMP agent V                            |        |
| * Key                          | .1.3.6.1.2.1.33.1.1.4.0                 | Select |
| Type of information            | Text 🗸                                  |        |
| * SNMP OID 👔                   | .1.3.6.1.2.1.33.1.1.4.0                 | ]      |
| * Update interval              | 1m                                      |        |
| Custom intervals               | Type Interval Period                    | Action |
|                                | Flexible Scheduling 50s 1-7,00:00-24:00 | Remove |
|                                | Add                                     |        |
| * History                      | Do not store Store up to 31d            |        |
| Populates host inventory field | -None- V                                |        |
| Description                    |                                         | ]      |
|                                |                                         |        |
|                                |                                         | 2      |
| Enabled                        |                                         |        |

# Étape 3 : Vérifier la collecte

- 1. Attendre quelques minutes après l'ajout ou forcer une mise à jour via l'interface de l'hôte.
- 2. Aller dans Monitoring > Latest data
- 3. Filtrer par nom d'hôte et vérifier la bonne remontée des nouveaux items.

# <mark>7</mark> Conclusion

Grâce à cette méthode, vous pouvez enrichir vos templates Zabbix avec n'importe quelle donnée disponible via SNMP. Cela permet de **gagner en visibilité** sur l'état de vos équipements et de **rendre votre supervision plus complète (6)**\*.

Astuce : N'hésitez pas à documenter les OID utilisés dans une base de connaissance interne, cela facilitera leur réutilisation sur d'autres équipements ou par d'autres membres de votre équipe.